# Zähler für neue Whatsapp Nachrichten in UCCW anzeigen

Tasks in Tasker und Austausch mit UCCW

## Ausgangslage Fehlende Möglichkeiten in UCCW

UCCW bietet die Möglichkeit über das Objekt Missed calls die Anzahl der verpassten Anrufe anzuzeigen. Analog dazu kann man sich mit *Text* messages die Anzahl neuer SMS anzeigen lassen.

Für Leute wie mich, die sich die Benachrichtigungsleiste im Louncher ausgeblendet haben eine tolle Sache. Leider gibt es in UCCW keine Möglichkeit sich die Information über neue E-Mails oder Whatsapp Nachrichten anzeigen zu lassen. Mit Tasker gibt es die Möglichkeit, an die Informationen zu kommen und an UCCW zu Übergeben.

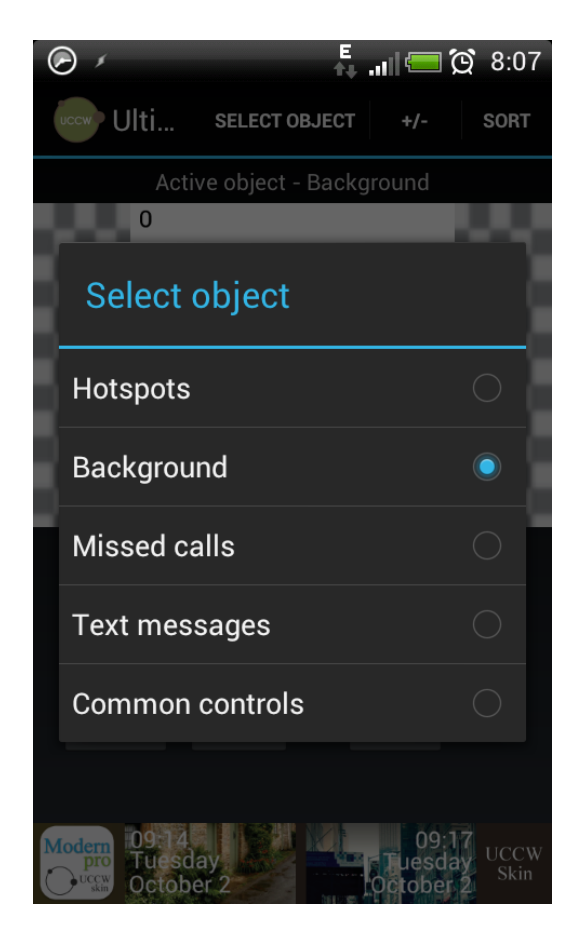

## Tasks

Neuen Task erstellen  $\rightarrow$  Neue Whatsapp Nachricht

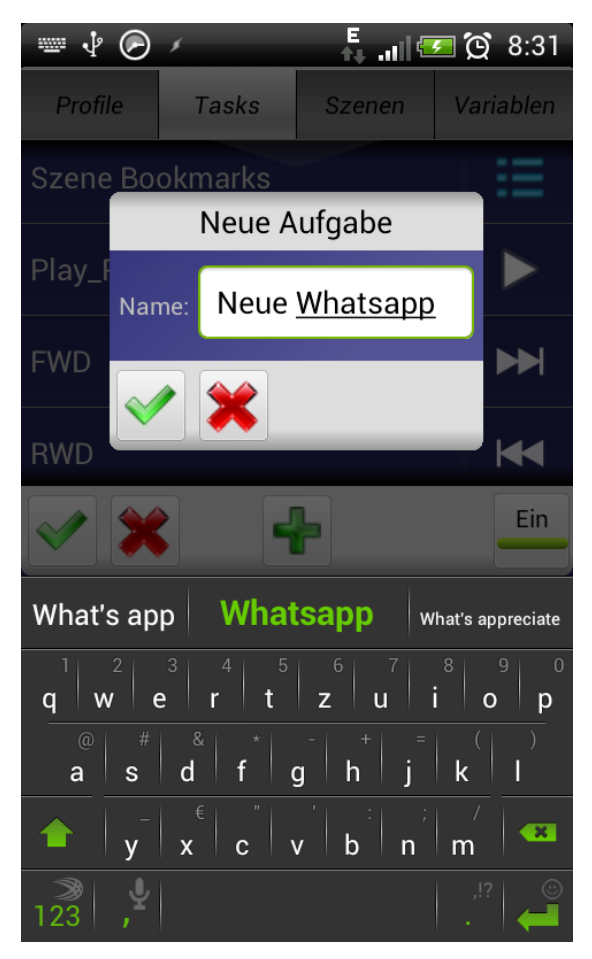

Zuerst sagen wir Tasker was getan werden soll, wenn eine neue Whatsapp Nachricht eintrudelt. Also erstellen wir einen Task den ich mal *Neue Whatsapp Nachricht* genannt habe.

P.s: Ich fange immer erst an die Tasks zu erstellen und dann erst das Profil, also nicht wundern, weshalb die Aktion kommt, bevor wir die Benachrichtigung abfragen, aber keine Angst, das kommt später

#### Task Neue Whatsapp Nachricht Neuer Task $\rightarrow$ Variable $\rightarrow$ Variable Addiere

| 🕞 💷 🖑 🖌 🕴 🙀 🔐 💭 🖄 10:47                    | 🕞 🔟 🖑 🖌                    | nıl 💳 🕅   | 10:47          | V 🕑 /                    | F .II 🥅 🗭 8:3                                     |
|--------------------------------------------|----------------------------|-----------|----------------|--------------------------|---------------------------------------------------|
| Profile Tasks Szenen                       | Aktionskategorie auswählen |           |                | Drofile Toole            |                                                   |
|                                            | Alarm                      | 🔺 Арр     | <i>.</i>       | vvanie A                 | Ktion Variable                                    |
| Aufgabe editieren / Ortsbestimmung         | 14                         | 7         |                | Array Leeren             | 🔰 Array Pop 🔰                                     |
|                                            | <b>Audio</b><br>17         |           |                |                          |                                                   |
|                                            | Dialog                     | 禄 Display | Ē              | Array Push               | Variabelen<br>Sektion                             |
|                                            | 30                         | 14        |                | Variable                 | ( Joriahla                                        |
|                                            | Eingabe                    | Image     | <b>N</b> O     | abfragen                 | Addiere                                           |
| Klicken Sie + um eine Aktion hinzuzufügen. | Medien                     | Netzwerk  | /              | Variable<br>Aufteilen    | 🔰 Variable Lösche 🗲                               |
|                                            | Plugin<br>3                | ♥ Script  | :=             | Variable<br>registrieren | <ul> <li>Variable Search /<br/>Replace</li> </ul> |
| <b>₽ </b>                                  | Sonstige                   | Szene     |                | Variable Setzen          | Variable     Substrabiora                         |
|                                            | Task                       | Tasker    | - <sup>#</sup> |                          | Substramere                                       |
|                                            | Telefon                    | Variable  |                | Variable<br>Umrechnen    | Variable Zufällig<br>Wählen                       |
| 💉 💥 🕂 🛄                                    | 15                         |           |                | ~ ~                      | -                                                 |

## Task Neue Whatsapp Nachricht

#### Variable Addiere

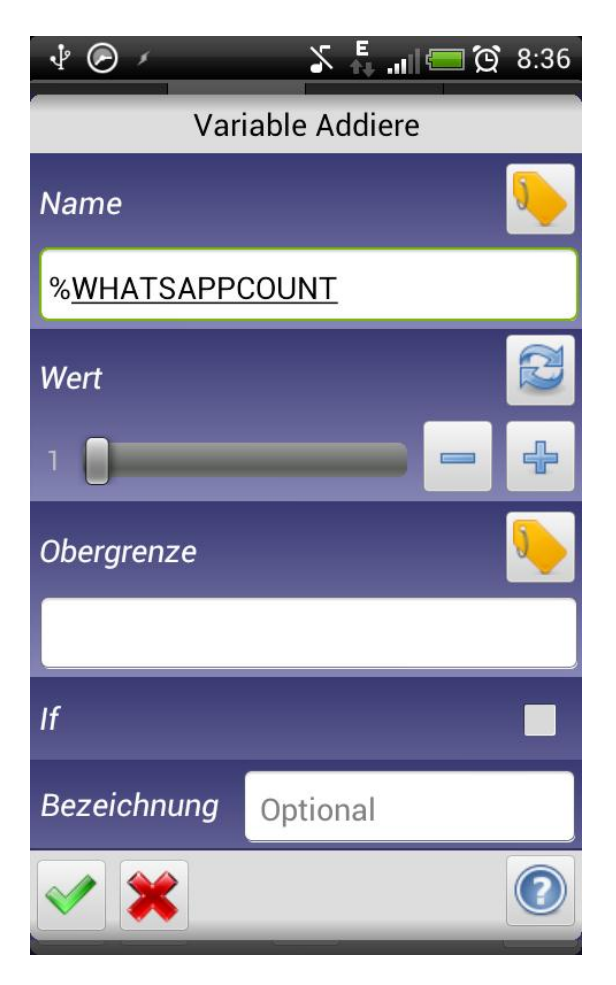

| Name: | Das ist der Name unserer Variable, die wir später an UCCW<br>Übergeben. Da kann sich jeder was schönes ausdenken. |
|-------|----------------------------------------------------------------------------------------------------|
|       | Wichtig! Hier nur Großbuchstaben verwenden, da<br>eine globale Variable benötigt wird                             |
| Wert: | Naja, jedes Mal wenn eine neue Nachricht kommt, soll die<br>Zahl um eins erhöht werden                            |

Grünen Haken drücken und weiter geht's...

## Task Neue Whatsapp Nachricht Neuer Task $\rightarrow$ Plugin $\rightarrow$ UCCW

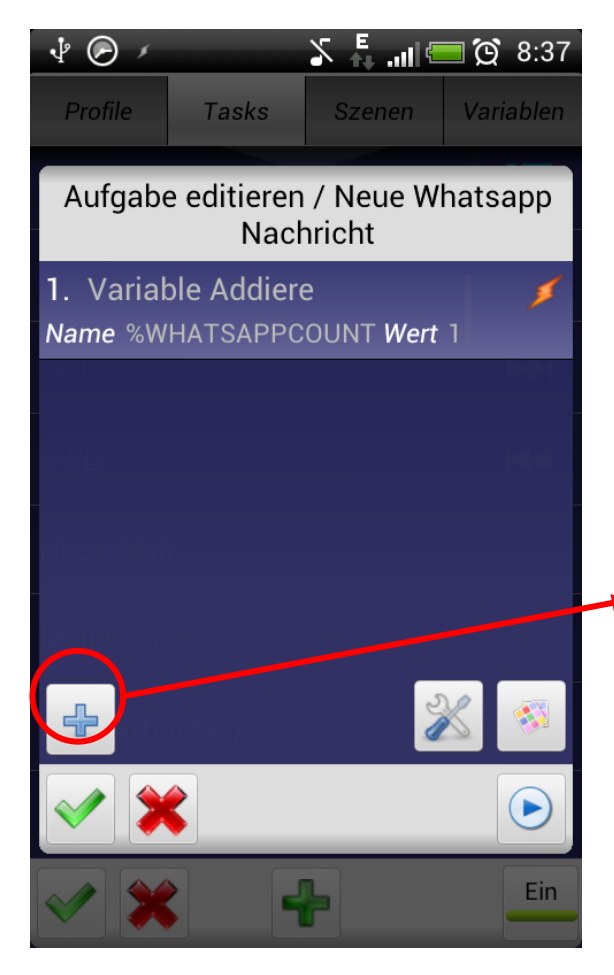

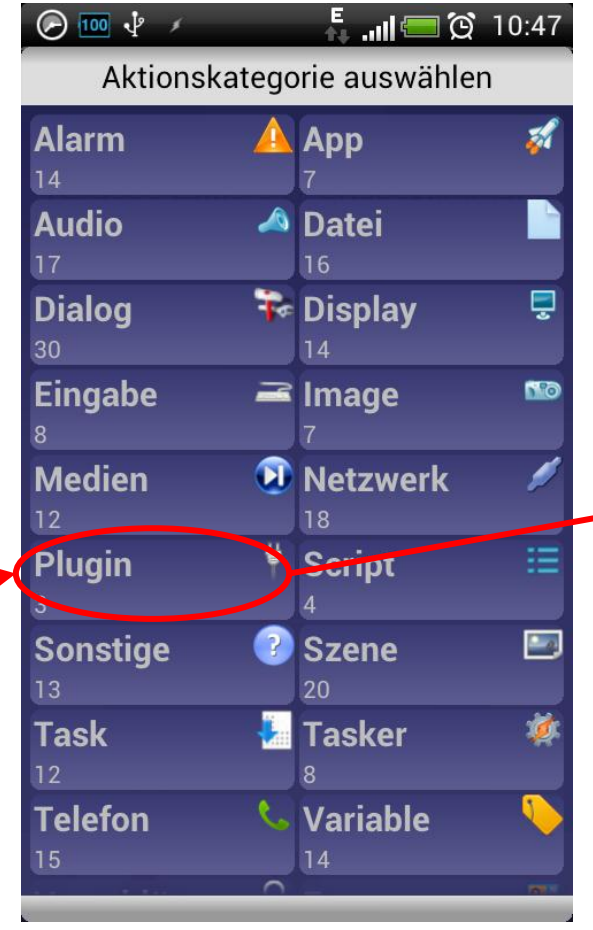

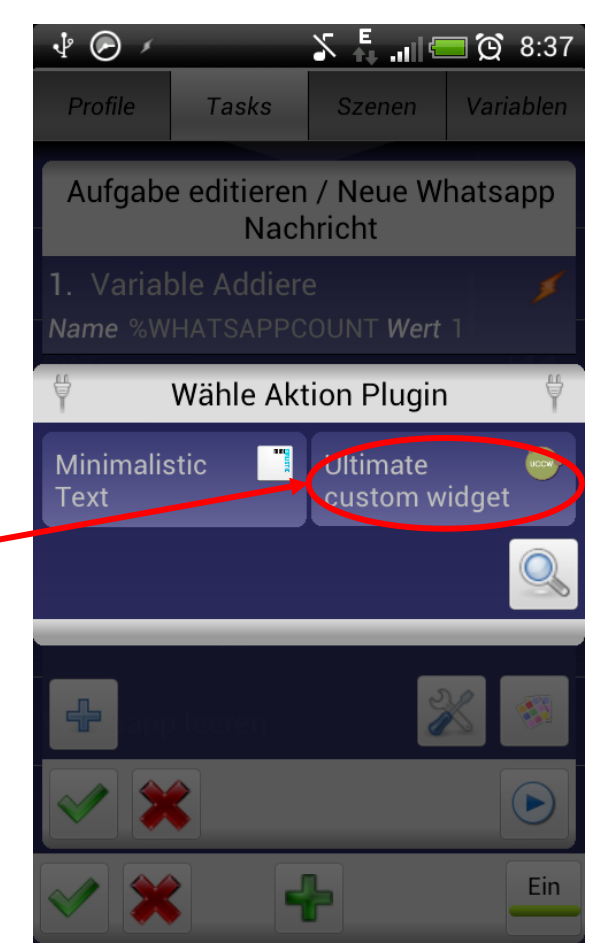

## Task Neue Whatsapp Nachricht Daten an UCCW Übergeben

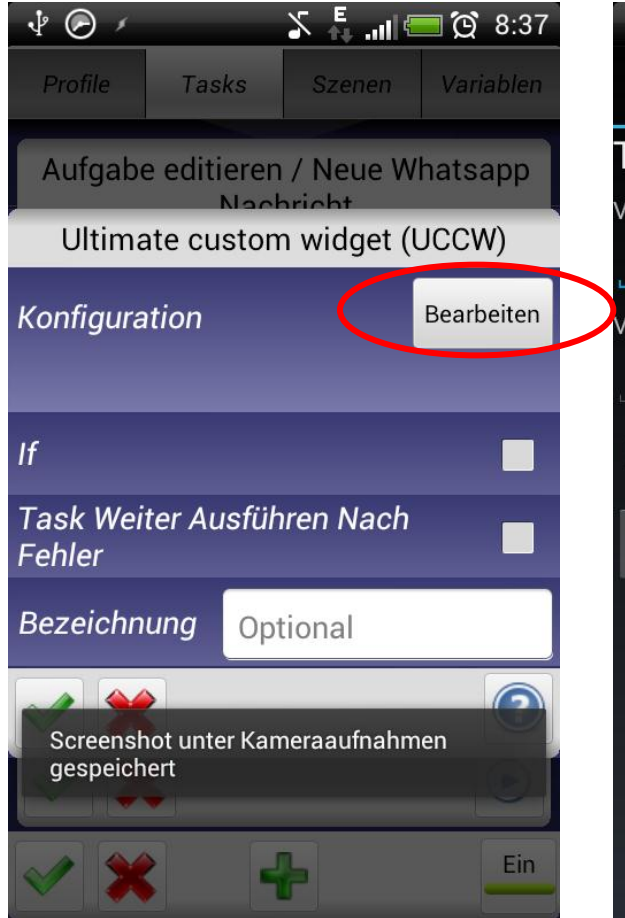

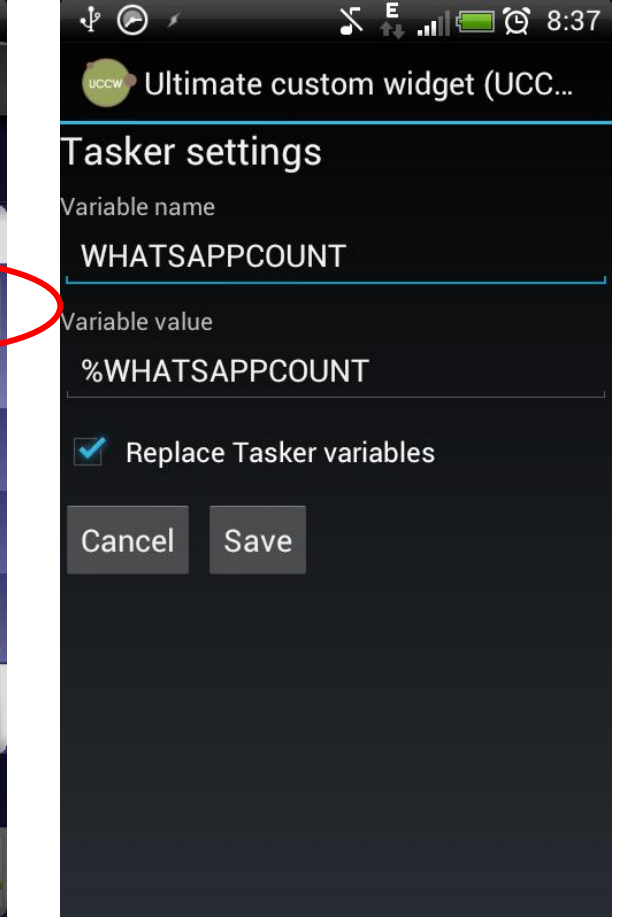

Variable Name: Den Name der Variable Eintragen, die ihr in UCCW benutzen wollt.

Variable Value: Hier den Namen der Tasker Variable eingeben, die ihr im Task vergeben habt

Replace Tasker variables auswählen

Save drücken, dann den grünen Haken und weiter geht's...

## Tasks Neuen Task erstellen → Whatsapp leeren

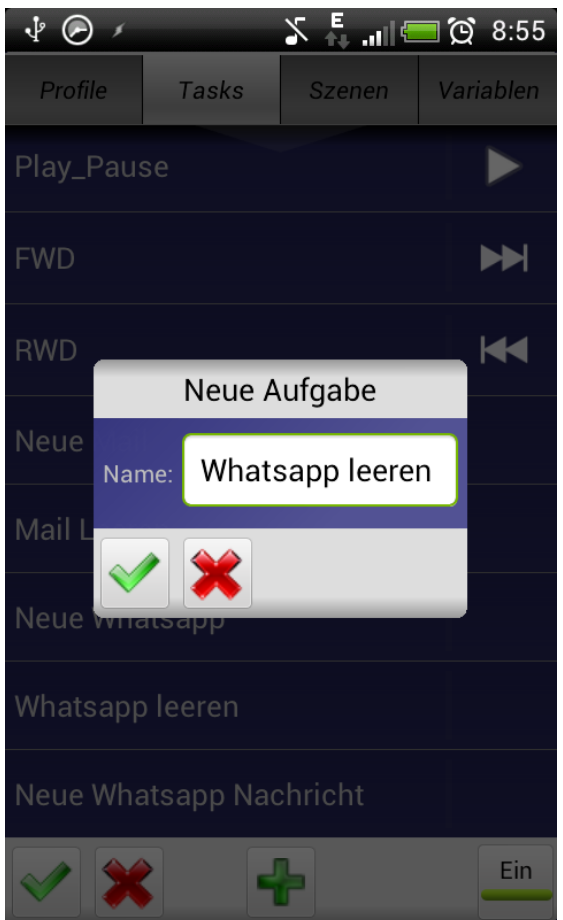

So, der nächste Task ist dafür da unsere Variable wieder auf 0 zu setzen, wenn wir Whatsapp geöffnet haben, Denn sonst würde der Zähler ja immer höher zählen. Also neuen Task *Whatsapp leeren* anlegen.

Grünen Haken drücken und weiter geht's...

## Task Whatsapp leeren

Neuer Task  $\rightarrow$  Variable  $\rightarrow$  Variable Setzen

| · ₹                         | E<br>te all 🗐 | <b>0</b> 8:58 | 100               |
|-----------------------------|---------------|---------------|-------------------|
| Profile Tasks Sz            | zenen         | Variablen     | A                 |
| Aufgabe editieren / W       | hatsan        | n leeren      | Alarm             |
| Auguse culteren / W         | natsup        |               | Audio             |
| -<br>BWD                    |               |               | Dialog            |
| berne Mini                  |               |               | Eingal<br>8       |
| Klicken Sie + um eine Aktio | on hinzuz     | zufügen.      | Medie             |
| Noue Windsean               |               |               | Plugin<br>3       |
| 4                           | 2             | 8             | Sonsti            |
| <ul><li>✓ ¥</li></ul>       |               |               | <b>Task</b><br>12 |
|                             | -             | Fin           | Telefo            |
| V 🗙 🕂                       |               | Ein           | 13                |

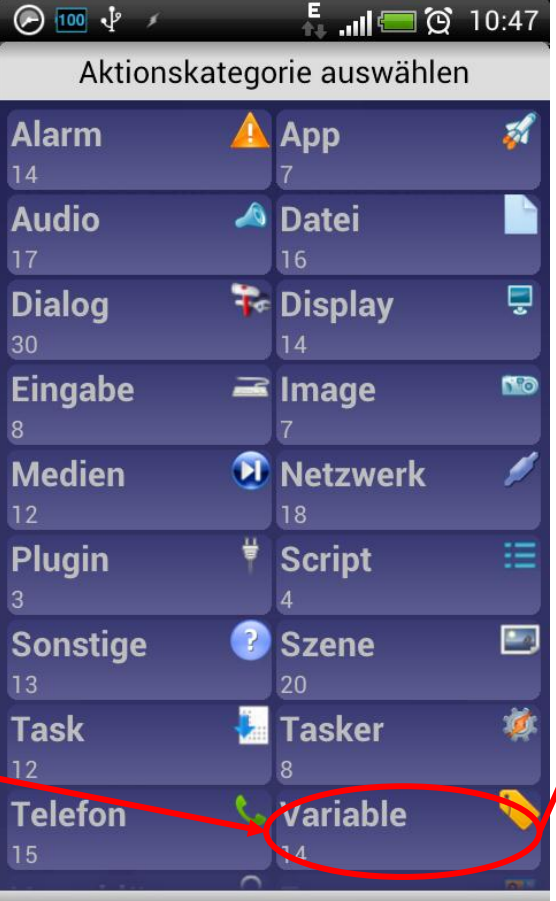

| ∲ ⊘ ≠                      | <b>E</b> . <b>.∥ (== (℃)</b> 8:36 |  |  |  |
|----------------------------|-----------------------------------|--|--|--|
| 🦫 Wähle Aktion Variable 🌾  |                                   |  |  |  |
| Array Leeren 🛛 📕           | Array Pop 🛛 📕                     |  |  |  |
| Array Push 🛛 🥖             | Variabelen 🔰<br>Sektion           |  |  |  |
| Variable 🥖<br>abfragen     | Variable 💋 💋<br>Addiere           |  |  |  |
| Variable 🥖<br>Aufteilen    | Variable Lösche 🖊                 |  |  |  |
| Variable 🥖<br>registrieren | Variable Search 样<br>Replace      |  |  |  |
| Variable Setzen 🥖          | Variable 💋 💋<br>Substrahiere      |  |  |  |
| Variable 🥖<br>Umrechnen    | Variable Zufällig 🖊<br>Wählen     |  |  |  |
|                            | <b>•</b>                          |  |  |  |

## Task Whatsapp leeren Variable setzen

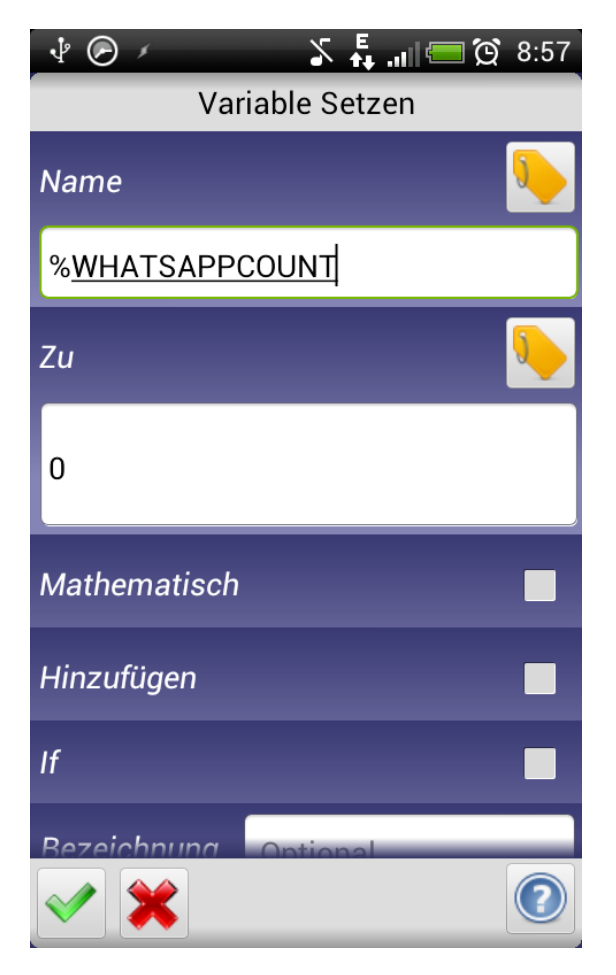

Hier setzen wir unsere Zähler Variable auf den Wert 0.

Grünen Haken drücken und weiter geht's...

## Task Whatsapp leeren Neuer Task $\rightarrow$ Plugin $\rightarrow$ UCCW

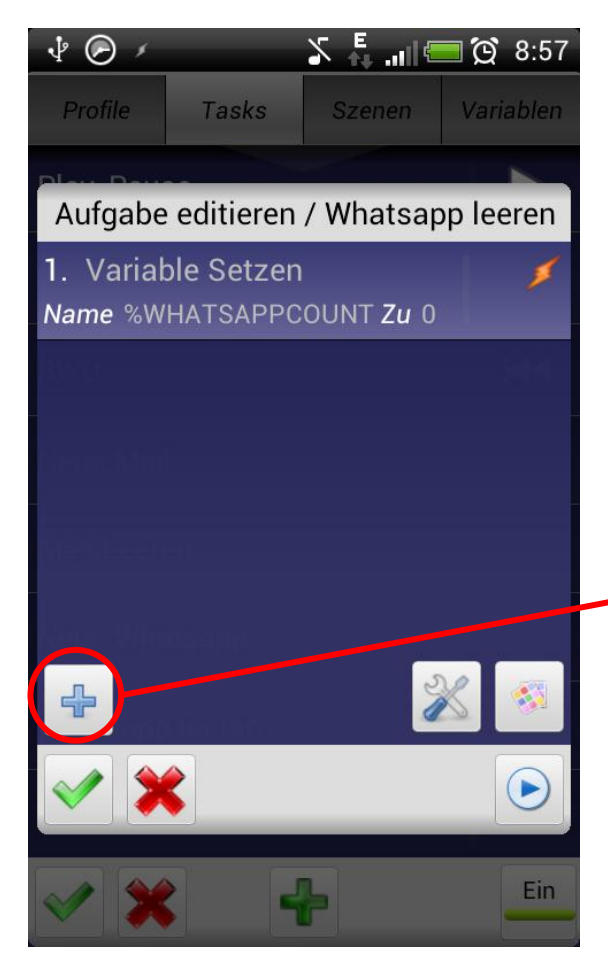

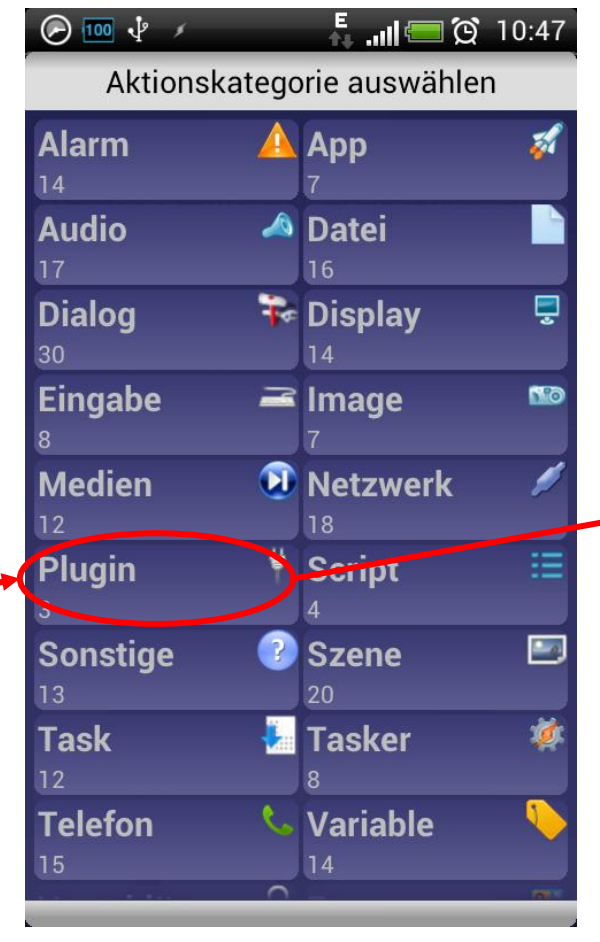

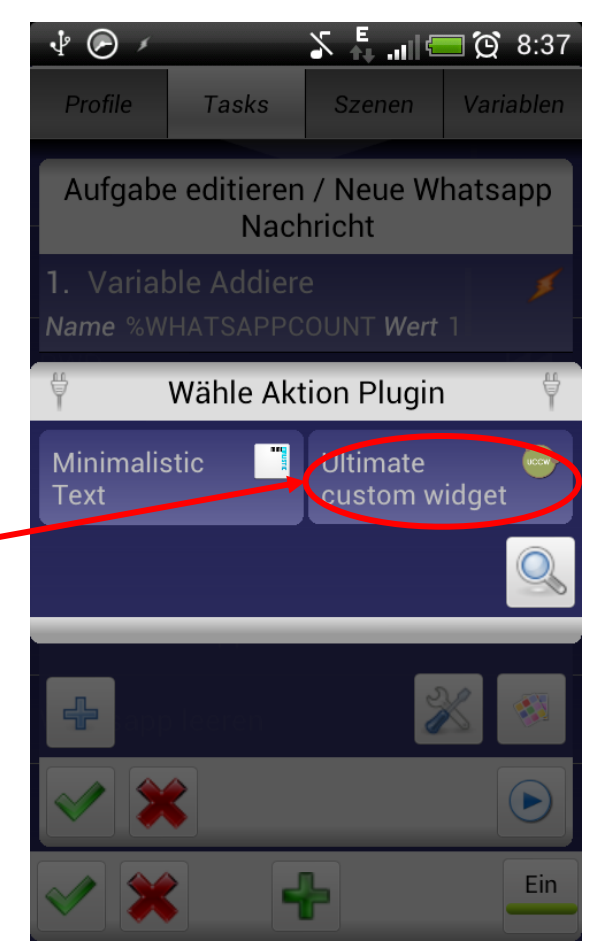

## Task Whatsapp leeren Daten an UCCW Übergeben

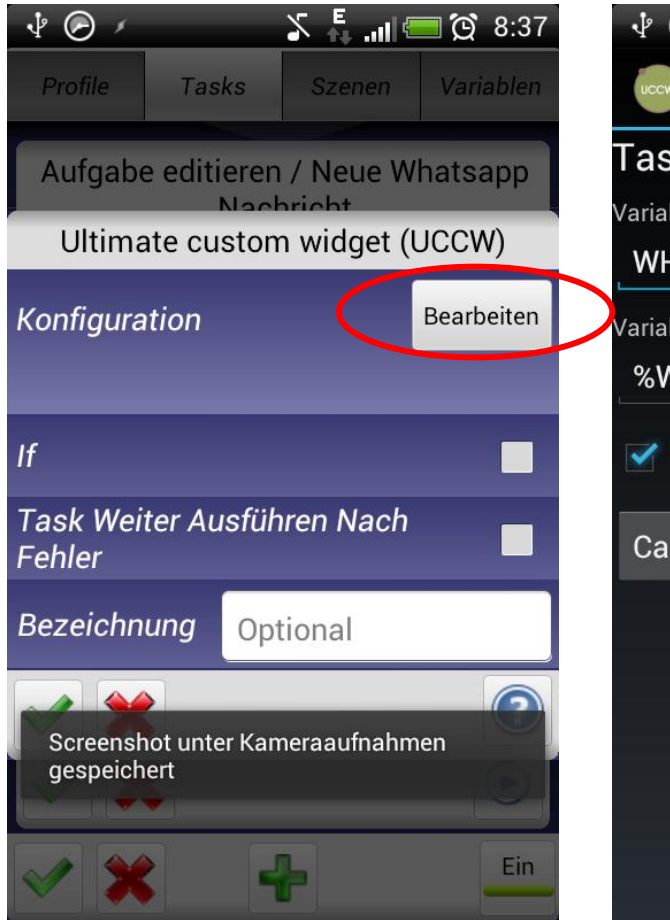

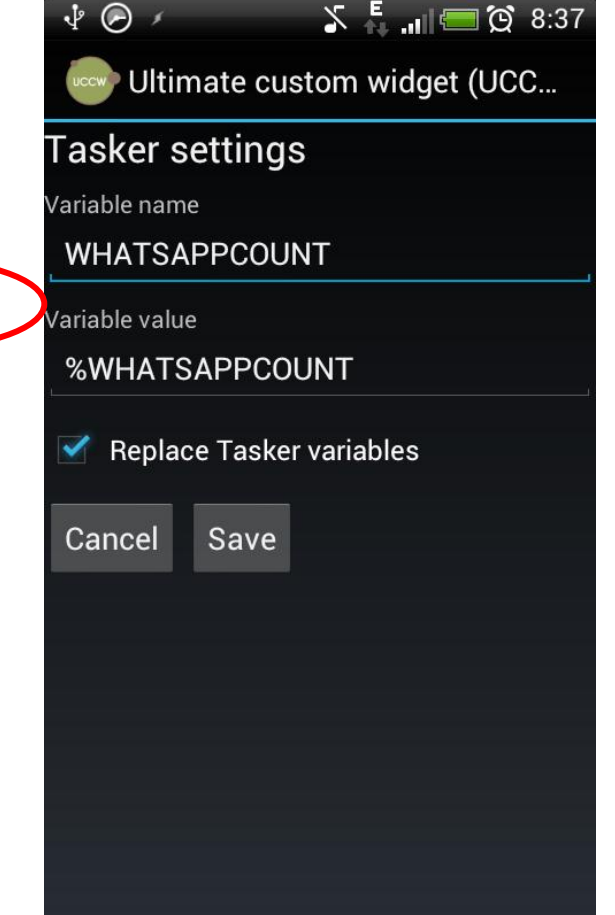

Hier natürlich wieder alles so eingeben, wie im Task *Neue Whatsapp Nachricht* 

Variable Name: Den Name der Variable Eintragen, die ihr in UCCW benutzen wollt.

Variable Value: Hier den Namen der Tasker Variable eingeben, die ihr im Task vergeben habt.

Replace Tasker variables auswählen

Save drücken, dann den grünen Haken und weiter geht's...

## Profile

#### Benötigte Profile

So, jetzt haben wir Tasker gesagt, wass getan werden soll, aber noch nicht wann.

Dafür brauchen wir zwei Profile, eines, dass unseren Task Neue Whatsapp Nachricht anstößt und eines, dass unseren Task Whatsapp leeren anstößt.

Der Task Neue Whatsapp Nachricht soll natürlich dann ausgeführt werden, wenn eine neue Nachricht ankommt, der Task Whatsapp leeren, wenn die App geöffnet wird.

Auf den nächsten Seiten steht wie es geht...

## Profil Neue Whatsapp Nachrichten Neues Profil erstellen → Neue Whasapp Nachrichten

| ا الآ 😡 🕗     | Ω <sup>E</sup> .    | <b>9:43 💬 💬</b> | 🔤 🜵                                              |
|---------------|---------------------|-----------------|--------------------------------------------------|
| Profile       | Tasks               | Szenen          | Profile                                          |
| Klicken Sie - | + um ein Profil hir | nzuzufügen.     | Mobile<br>WLAN<br>Benac                          |
|               |                     | Ein             | Nachrichten<br>q <sup>1</sup> w<br>@<br>a<br>123 |

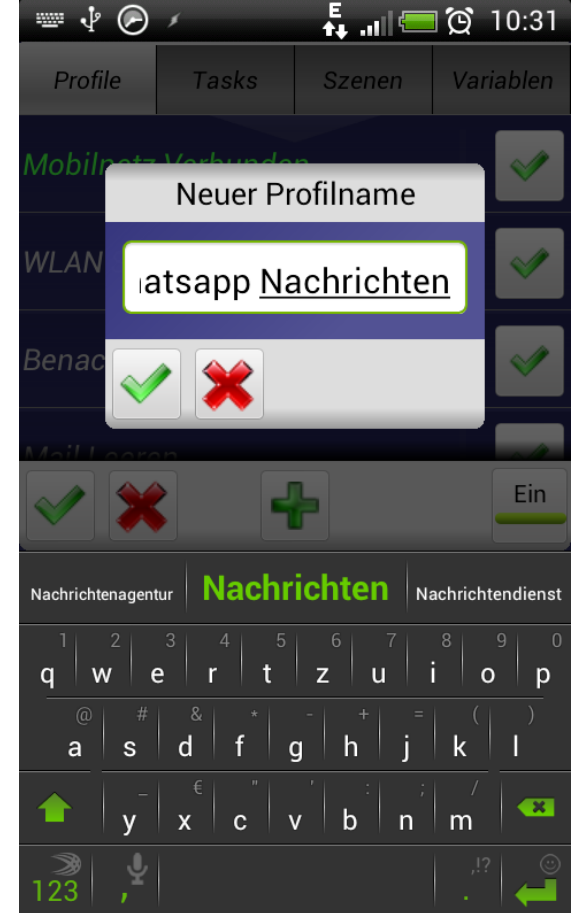

So, Reiter Profile, auf's + Klicken, einen Namen eingeben

Auf den grünen Haken tippen und weiter geht's

## Profil Neue Whatsapp Nachrichten Ereignis → Benachrichtigung

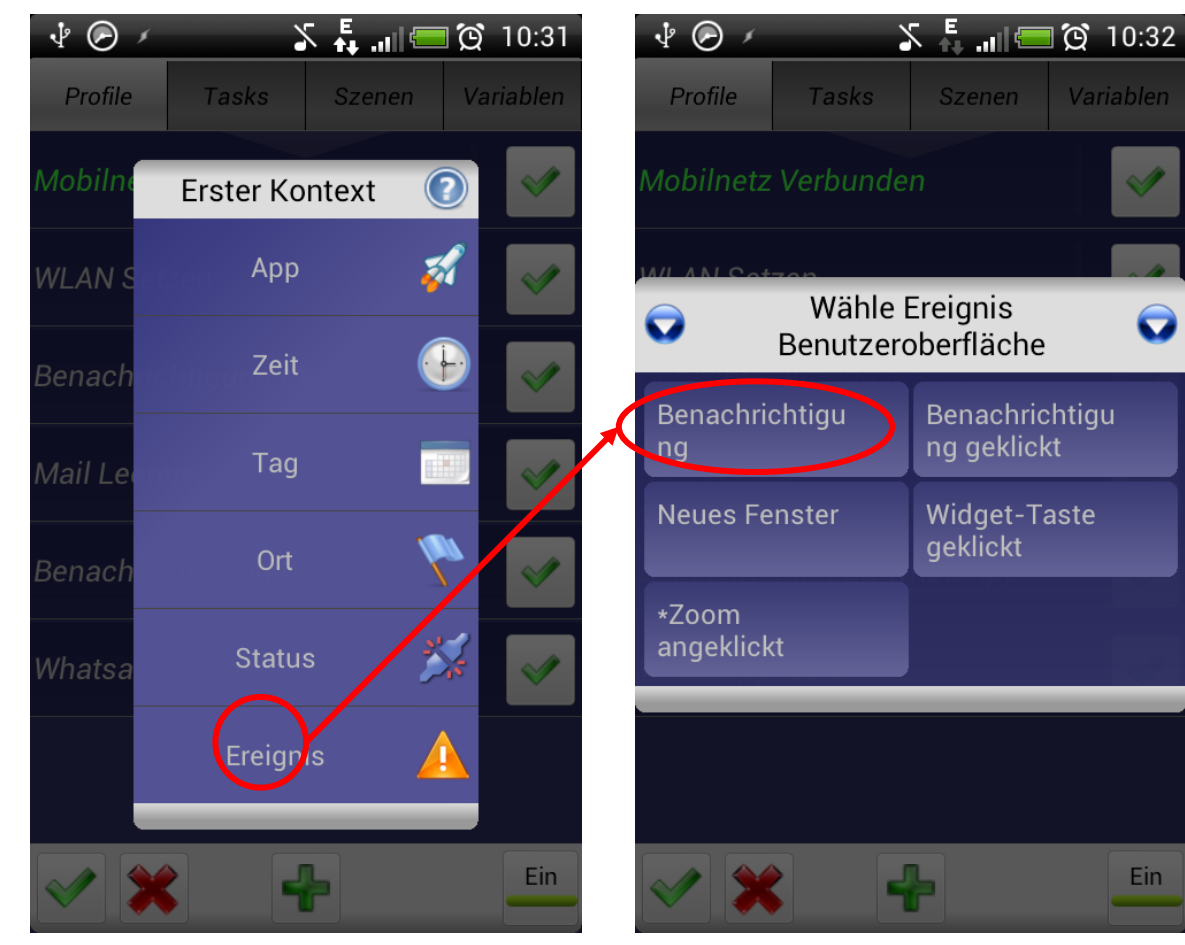

Hier gibt man jetzt an wodurch der Task angestossen werden soll. In unserem Fall dadurch, dass eine neue Benachrichtigung von Whatsapp kommt...

## Profil Neue Whatsapp Nachrichten Ereignis → Benachrichtigung

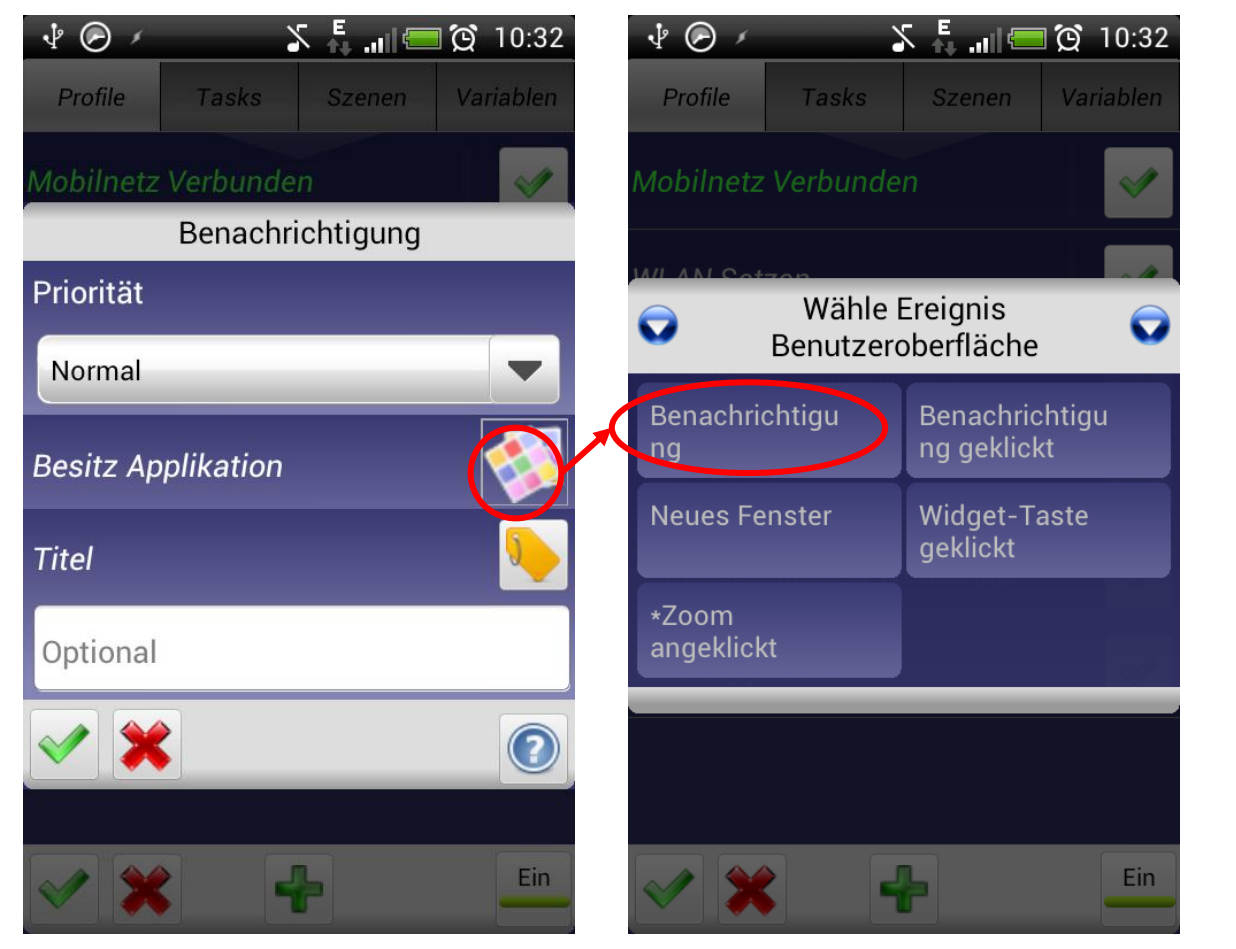

. . .

## Profil Neue Whatsapp Nachrichten Ereignis → Benachrichtigung

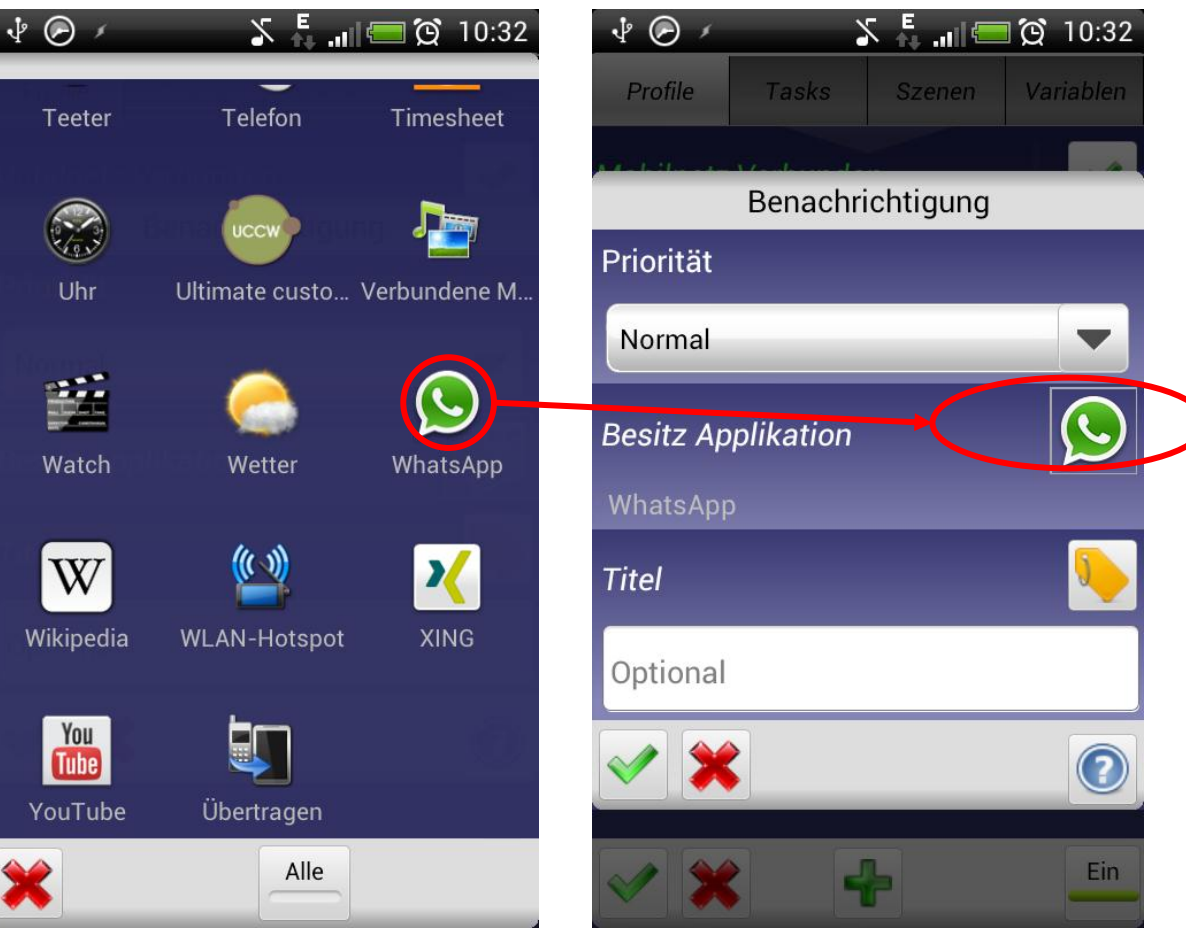

Auf den grünen Haken tippen und weiter geht's...

## Profil Neue Whatsapp Nachrichten

#### Tasks zuordnen

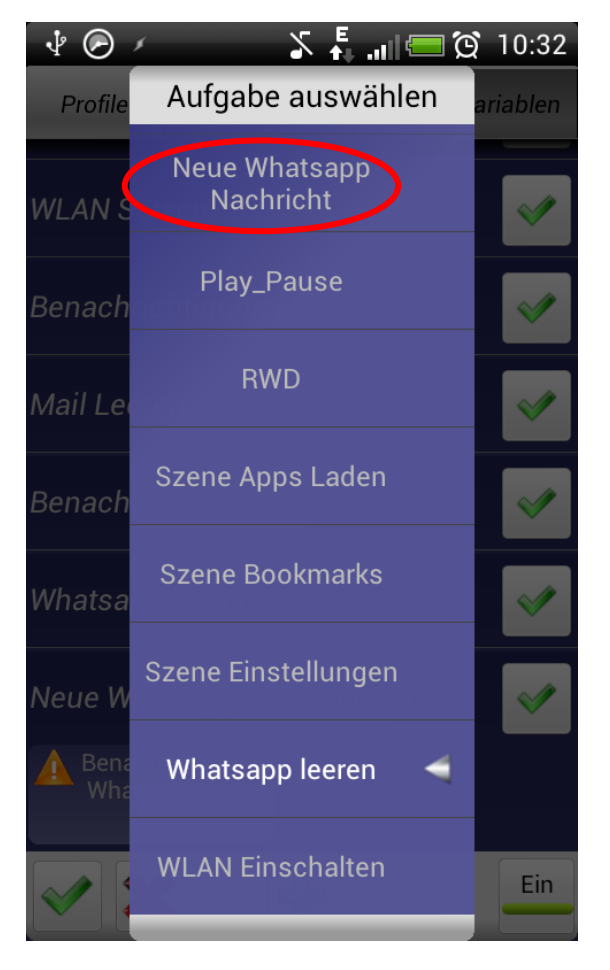

So, jetzt noch unseren Task *Neue Whatsapp Nachricht* dem Profil zuordnen. Damit ist dieses Profil fertig! Fehlt noch das zweite Profil...

## Profil Whatsapp leeren

Neues Profil erstellen  $\rightarrow$  Neue Whasapp Nachrichten

| ⁄ ال 💷 ⊘    | n 🖡 .               | <b>1 💳 🗭</b> 9:43 | <u></u> |
|-------------|---------------------|-------------------|---------|
| Profile     | Tasks               | Szenen            | I       |
|             |                     |                   | Ма      |
|             |                     |                   | WL      |
|             |                     |                   | Po      |
|             |                     |                   |         |
| Klicken Sie | + um ein Profil hir | nzuzufügen.       |         |
|             |                     |                   |         |
|             |                     |                   | 0       |
|             |                     |                   |         |
|             |                     |                   | 1       |
| × ×         | +                   | Ein               | 12      |

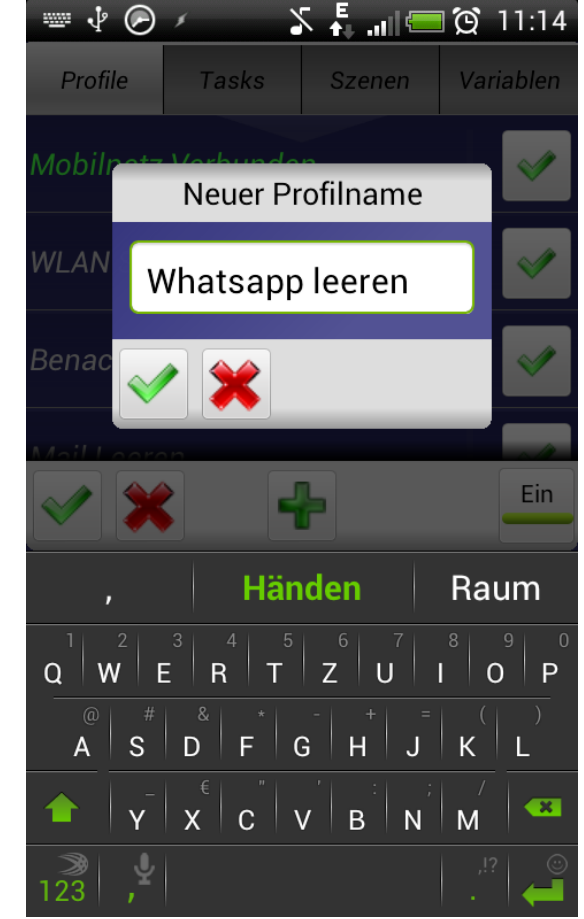

Wie immer, Reiter Profile, auf's + Klicken, einen Namen eingeben

Auf den grünen Haken tippen und weiter geht's...

## Profil Whatsapp leeren App → Benachrichtigung

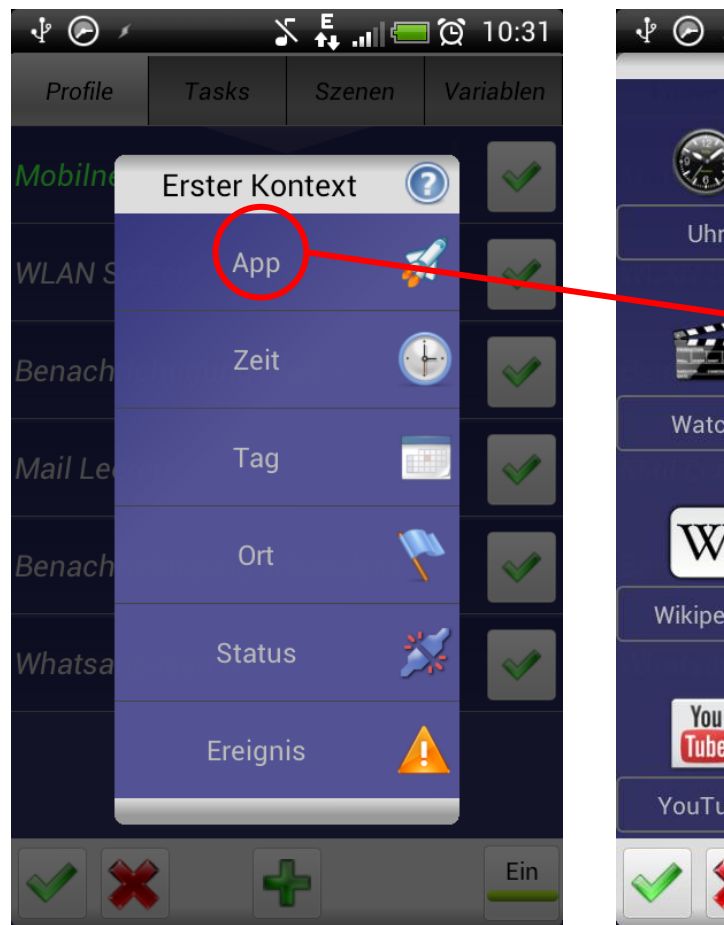

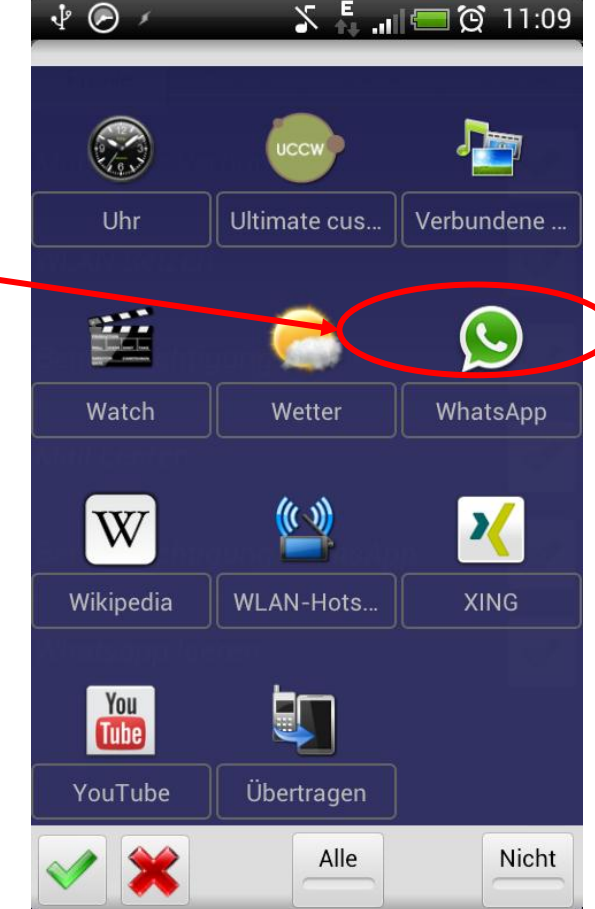

Das Profil um den Zähler zu Löschen soll durch das starten der App angestoßen werden.

Auf den grünen Haken tippen und weiter geht's...

## Profil Whatsapp leeren Task zuordnen

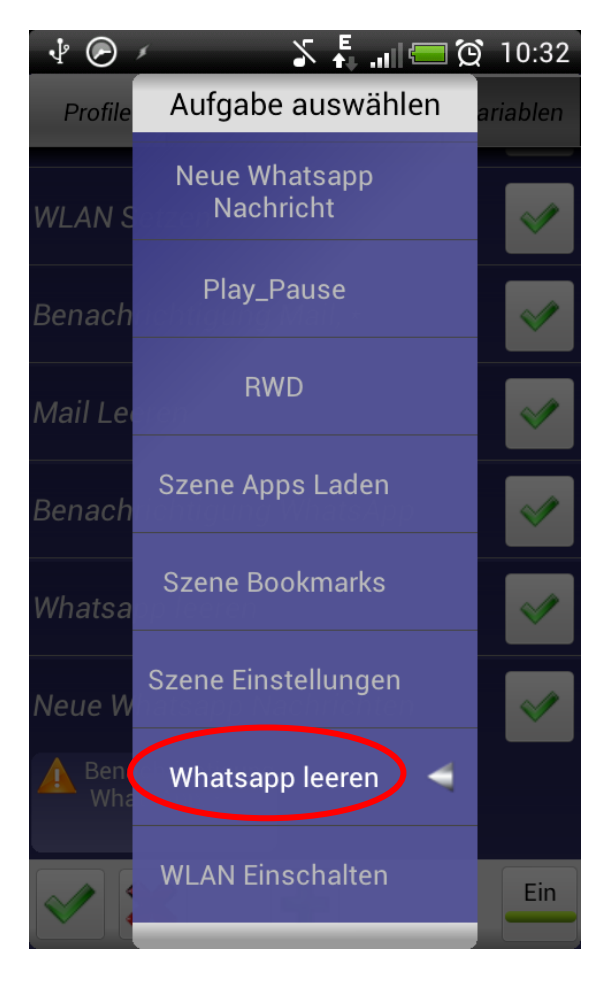

So, jetzt noch unseren Task *Whatsapp leeren* dem Profil zuordnen.

Fetig mit Tasker, fehlt nur noch UCCW...

## UCCW Notwenige Einstellungen

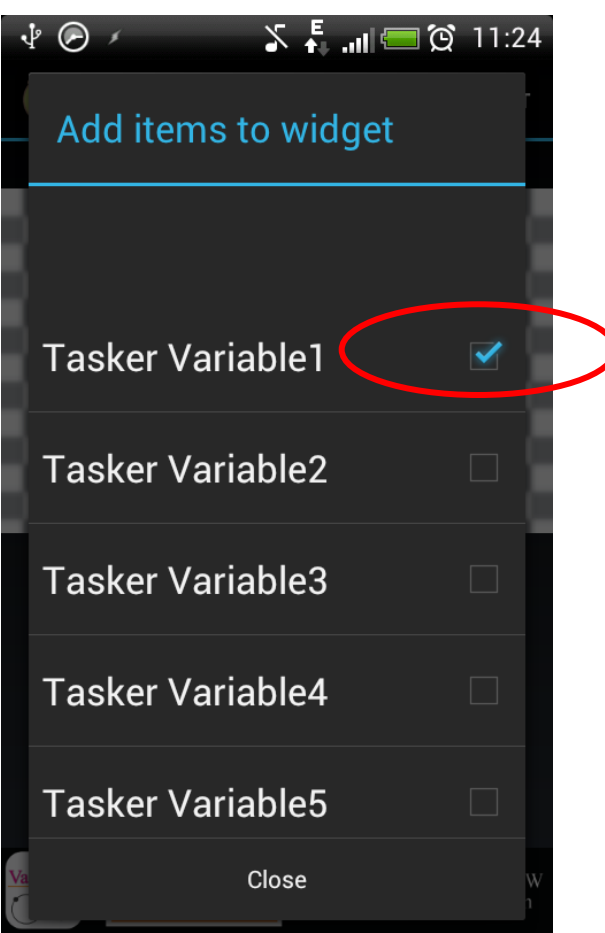

In UCCW ein Tasker Variable Objekt dem Skin hinzufügen

## UCCW Notwenige Einstellungen

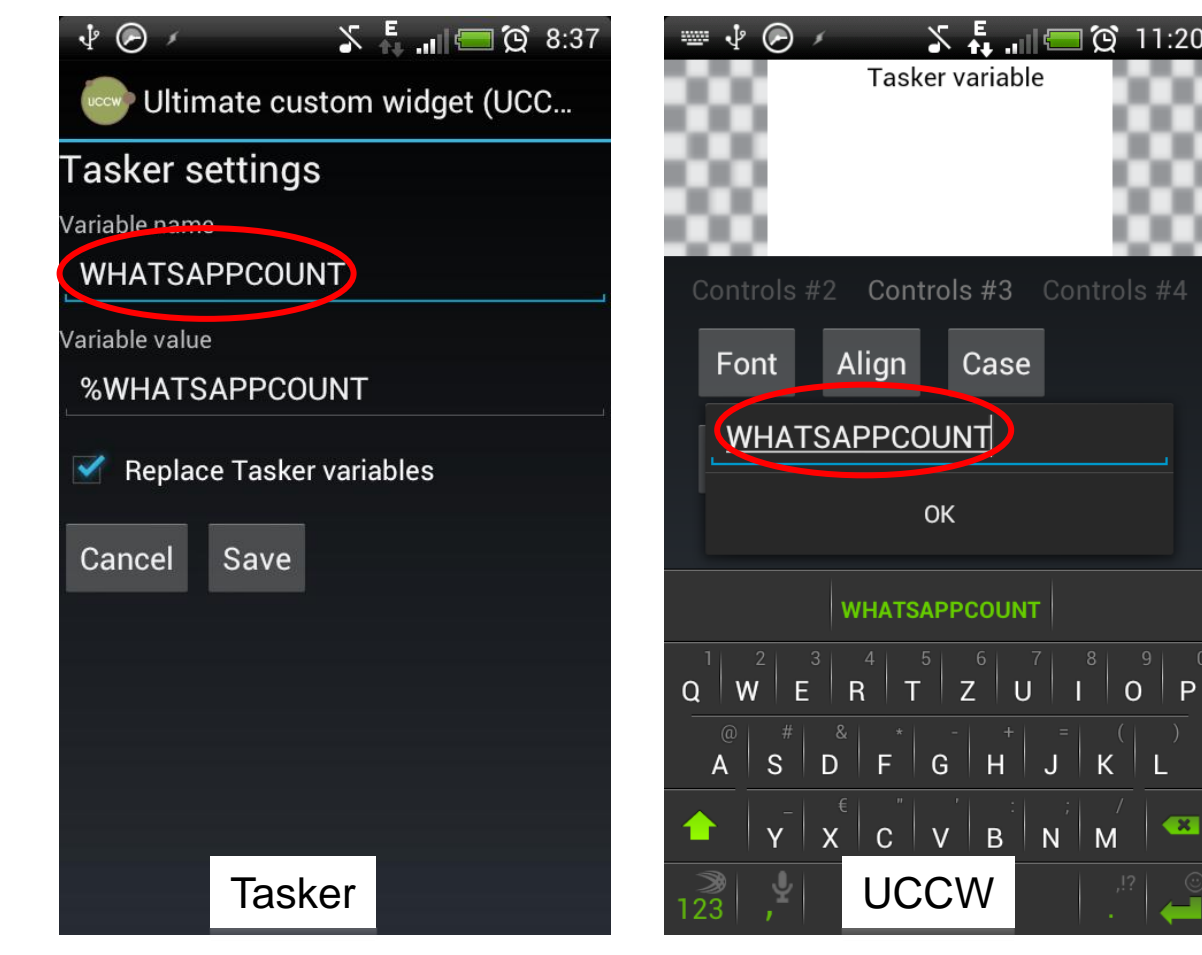

Dieses aktiv schalten und unter Variable den Namen der Variable eintragen, denn wir unter Tasker als Austauschnamen festgelegt haben.

🙆 11:20

×

Case

## UCCW Notwenige Einstellungen

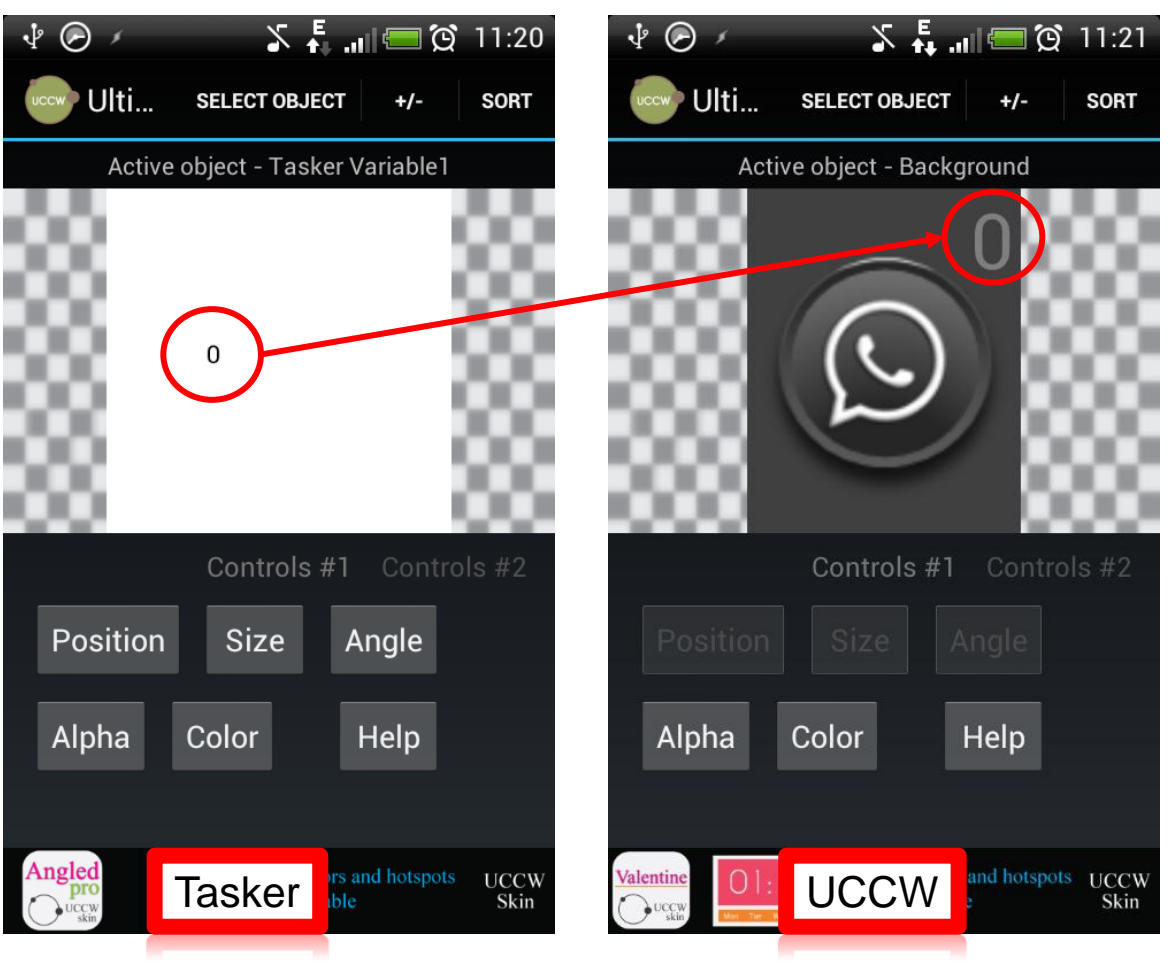

Das Ganze noch wie gewohnt etwas aufhübschen und Voila, Wir sind fertig....

Wenn man die Mails auch noch in selber Art behandeln will, einfach die selbe Prozedur mit dem gewünschten Mailprogramm wiederholen.

Eine kleine Anmerkung gibt es leider. Da Tasker nur auswerten kann ob eine Benachrichtigung ankommt, aber nicht welchen Inhalt diese hat, wird bei Ankunft von zwei Mails gleichzeitig der Zähler nur um eines erhöht, da auch nur eine Benachrichtigung eintrudelt..